# Wniosek o stypendium socjalne w USOSweb

Instrukcja studenta

wersja 30.09.2020

Katarzyna Anna Kościuk

# **ROZPOCZĘCIE PRACY**

2

## Po zalogowaniu się należy wybrać zakładkę DLA WSZYSTKICH (1) a następnie WNIOSKI (2)

| USOSweb                                              | AKTUALNOŚCI KATALOG | MÓJ USOSWEB DLA STUDENTÓW DLA PR                                                   |         | DLA WSZYSTKICH                                | DLA ABSOLWENTÓW ADMIN                                      |  |
|------------------------------------------------------|---------------------|------------------------------------------------------------------------------------|---------|-----------------------------------------------|------------------------------------------------------------|--|
| INDEKS                                               |                     |                                                                                    |         |                                               | 1                                                          |  |
| MÓJ PROFIL                                           |                     | Mój profil                                                                         | X= 0= 1 | Wybory                                        | s w internationarch                                        |  |
| WYBORY                                               |                     | wyświetlane na Twojej stronie profilowej (i<br>być może edytować niektóre z nich). |         | wyborach, spra<br>wyborczych                  | wdź wyniki tur                                             |  |
| OBIEGÓWKI                                            |                     |                                                                                    |         |                                               |                                                            |  |
| GRUPY DZIEKAŃSKIE                                    |                     |                                                                                    |         |                                               |                                                            |  |
| WNIOSKI                                              |                     | <b>Obiegówki</b><br>Wypełniaj, wydawaj, bądź sprawdź status                        |         | Wnioski<br>Składaj wnioski<br>przegladaj złoż | i, wypełniaj oświadczenia,<br>one wnioski i zapoznaj się z |  |
| <ul> <li>lista pism<br/>administracyjnych</li> </ul> |                     | Twoich obiegówek                                                                   |         | decyzjami koord                               | dynatorów.                                                 |  |
| KOORDYNOWANIE<br>WNIOSKAMI                           |                     |                                                                                    |         |                                               |                                                            |  |
| MOBILNY USOS                                         |                     | Koordynowanie wnioskami<br>Strona dla pracowników uczestniczących w                |         | Mobilny US<br>Dowiedz się wie                 | <b>OS</b><br>ęcej o aplikacji Mobilny                      |  |
|                                                      |                     | rozpatrywaniu wniosków studenckich.                                                |         | USOS                                          |                                                            |  |
|                                                      |                     |                                                                                    |         |                                               |                                                            |  |

# **OŚWIADCZENIE O DOCHODACH**

Uwaga! Przed wypełnieniem Wniosku o stypendium socjalne należy wypełnić i zarejestrować Oświadczenie o dochodach (3).

Sprawdź czy oświadczenie nie zostało cofnięte do poprawy lub uzupełnienia (4) przez koordynatora. W takim wypadku należy je najpierw uzupełnić.

Przy Wniosku o stypendium socjalne należy kliknąć zacznij wypełniać (5).

Lista wniosków

Na tej stronie znajdziesz wszystkie wnioski, które dotyczą Twoich jednostek i programów studiów.

Tury

tura bez

Orga

POLITECHNIKA

BIAŁOSTOCKA

Cykl

Rok akademicki

2020/2021

drukuj 🕒

uzupelnij 💽

szczegóły 🕞

Wnioski, które zacząłeś wypełniać. 🔢 Nazwa Stan

| ¢ | Oświadczenie o<br>dochodach 2019 | Cofnięty do<br>uzupełnienia | w trakcie, tura be<br>końca<br>od 2020-08-05 00:00:00 |
|---|----------------------------------|-----------------------------|-------------------------------------------------------|

## Lista wniosków

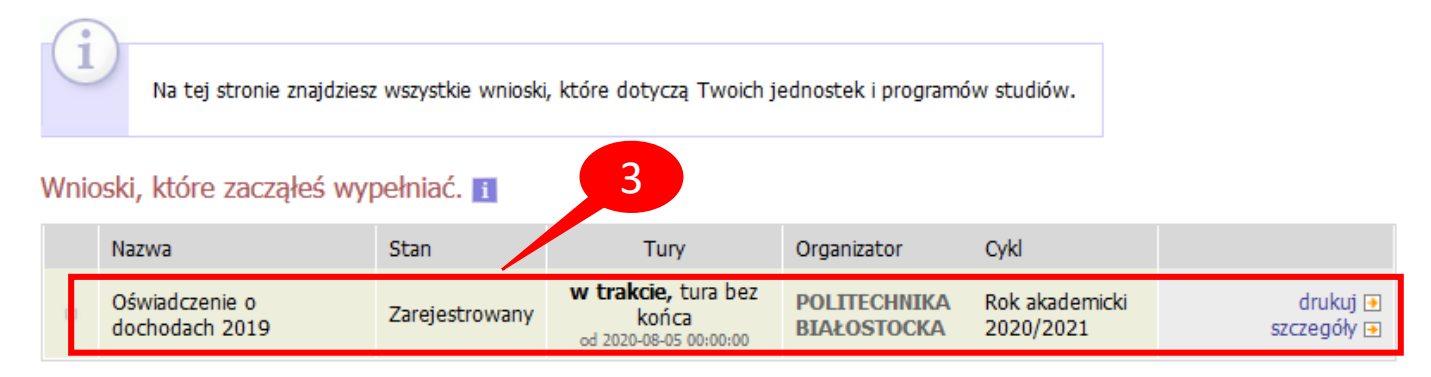

## Wnioski, które można złożyć w Twoich jednostkach. 🚺

|          | Nazwa                                              | Tury                                                | Organizator                 | Cykl                        |                                                   |
|----------|----------------------------------------------------|-----------------------------------------------------|-----------------------------|-----------------------------|---------------------------------------------------|
| →        | Oświadczenie o dochodach<br>2019                   | w trakcie, tura bez końca<br>od 2020-08-05 00:00:00 | POLITECHNIKA<br>BIAŁOSTOCKA | Rok akademicki<br>2020/2021 | informacje o wniosku<br>€<br>zacznij wypełniać €  |
| <b>→</b> | Wniosek o stypendium dla<br>osób niepełnosprawnych | w trakcie, tura bez końca<br>od 2020-08-06 00:00:00 | POLITECHNIKA<br>BIAŁOSTOCKA | Rok akademicki<br>2020/2021 | informacje o wniosku<br>€<br>zacznij wypełniać €  |
| <b>→</b> | Wniosek o stypendium<br>rektora dla doktorantów    | w trakcie, tura bez końca<br>od 2020-08-06 00:00:00 | POLITECHNIKA<br>BIAŁOSTOCKA | Rok akademicki<br>2020/2021 | informacje o wniosku<br>€<br>zacznij wypełniać €  |
| <b>→</b> | Wniosek o stypendium<br>rektora dla studentów      | w trakcie, tura bez końca<br>od 2020-08-05 00:00:00 | POLITECHNIKA<br>BIAŁOSTOCKA | Rok akademicki<br>2020/2021 | informacje o wniosku<br>€<br>zacznji wypełniać €  |
| <b>→</b> | Wniosek o stypendium<br>socjalne                   | w trakcie, tura bez końca<br>od 2020-08-06 00:00:00 | POLITECHNIKA<br>BIAŁOSTOCKA | Rok akademicki<br>2020/2021 | informacje o wniosku<br>€<br>zacznij wypełniać €  |
| →        | Wniosek o zapomogę                                 | w trakcie, tura bez końca<br>od 2020-07-28 00:00:00 | POLITECHNIKA<br>BIAŁOSTOCKA | Rok akademicki<br>2020/2021 | informacje o whiosku<br>⊋<br>zacznij wyrzelniać → |

5

## WNIOSEK O STYPENDIUM SOCJALNE – Ekran 0

## Wniosek o stypendium socjalne

Ekran: 0

💽 przejdź do szczegółów wypełnianego wniosku

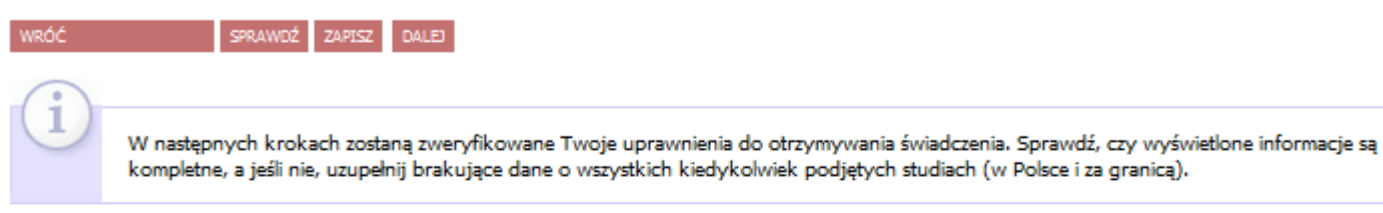

#### Kierunki studiów podejmowane w uczelni (dane z USOS):

| Lp. | Kierunek                                                    | Rodzaj                                         | Status       | Data<br>rozpoczęcia | Data<br>przyjęcia | Data<br>ukończenia/skreślenia |
|-----|-------------------------------------------------------------|------------------------------------------------|--------------|---------------------|-------------------|-------------------------------|
| 1   | Budownictwo 3,5 roku, niestacjonarne,<br>pierwszego stopnia | pierwszego stopnia, poziom<br>kwalifikacji - 6 | W<br>trakcie | 2014-09-29          | 2018-10-02        |                               |

Datą ukończenia studiów jest data złożenia egzaminu dyplomowego, w przypadku kierunków lekarskiego, lekarsko-dentystycznego i weterynarii – data złożenia ostatniego wymaganego planem studiów egzaminu, a w przypadku kierunku farmacja – data zaliczenia ostatniej, przewidzianej w planie studiów praktyki (ustawa – Prawo o szkolnictwie wyższym: art. 167 ust. 2).

Podaj informacje o pozostałych studiowanych lub ukończonych kierunkach (w Polsce i za granicą)

| Uczelnia | Kierunek | Poziom | Status | Okres trwania |
|----------|----------|--------|--------|---------------|
|          |          |        |        | dodaj 🥤       |

Potwierdzam, że powyższe dane są zgodne ze stanem faktycznym

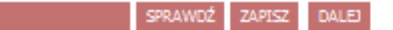

# WNIOSEK O STYPENDIUM SOCJALNE

Na ekranie 0 widoczne są kierunki studiów na naszej uczelni. Jeżeli wnioskodawca studiuje lub studiował na innych kierunkach, należy kliknąć dodaj (6), wybrać uczelnię, wpisać kierunek, zaznaczyć poziom oraz status i podać daty (7). Na koniec należy zaznaczyć **Potwierdzam, że powyższe dane są zgodne ze stanem faktycznym** (8) i kliknąć *DALEJ* (9).

## Wniosek o stypendium socjalne

#### Ekran: 0

🕢 przejdź do szczegółów wypełnianego wniosku

Ć SPRAWDŹ ZAPISZ DAL

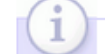

W następnych krokach zostaną zweryfikowane Twoje uprawnienia do otrzymywania świadczenia. Sprawdź, czy wyświetlone informacje są kompletne, a jeśli nie, uzupelnij brakujące dane o wszystkich kiedykolwiek podjętych studiach (w Polsce i za granicą).

#### Kierunki studiów podejmowane w uczelni (dane z USOS):

| Lp. | Kierunek                                                      | Rodzaj                | Status    | Data<br>rozpoczęcia | Data<br>przyjęcia | Data<br>ukończenia/skreślenia |
|-----|---------------------------------------------------------------|-----------------------|-----------|---------------------|-------------------|-------------------------------|
| 1   | Informatyka, stacjonarne, pierwszego stopnia                  | pierwszego<br>stopnia | Ukończone | 2015-09-21          | 2015-09-21        | 2019-02-06                    |
| 2   | Informatyka, stacjonarne, drugiego stopnia - 3<br>semestralne | drugiego stopnia      | W trakcie | 2019-02-25          | 2019-02-25        |                               |

Datą ukończenia studiów jest data złożenia egzaminu dyplomowego, w przypadku kierunków lekarskiego, lekarsko-dentystycznego i weterynarii – data złożenia ostatniego wymaganego planem studiów egzaminu, a w przypadku kierunku farmacja – data zaliczenia ostatniej, przewidzianej w planie studiów praktyki (ustawa — Prawo o szkolnictwie wyższym: art. 167 ust. 2).

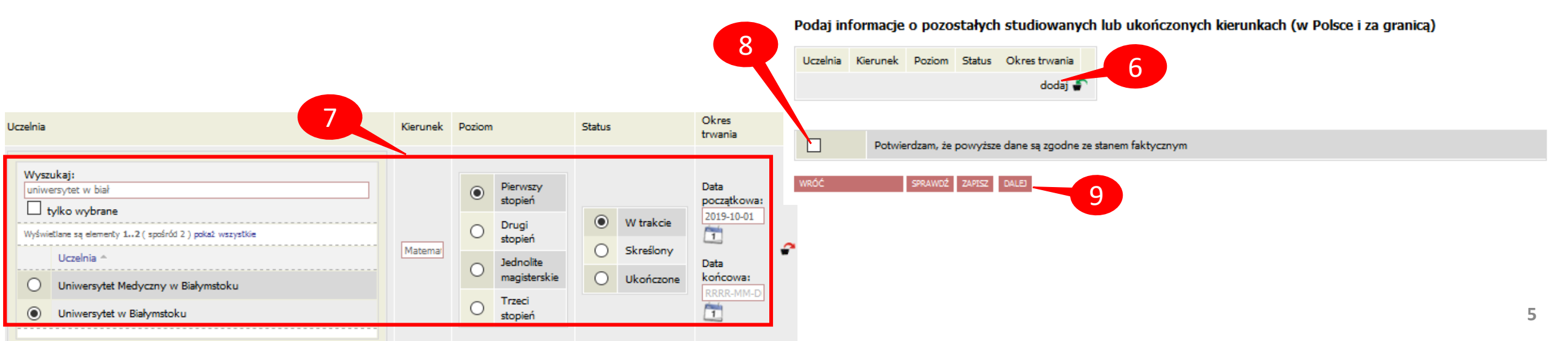

# WNIOSEK O STYPENDIUM SOCJALNE – Ekran 1 i 2

Na ekranie 1 widoczny jest aktualny kierunek studiów na Politechnice. Jeżeli jest ich kilka, należy wybrać ten, na którym chcemy otrzymać stypendium.

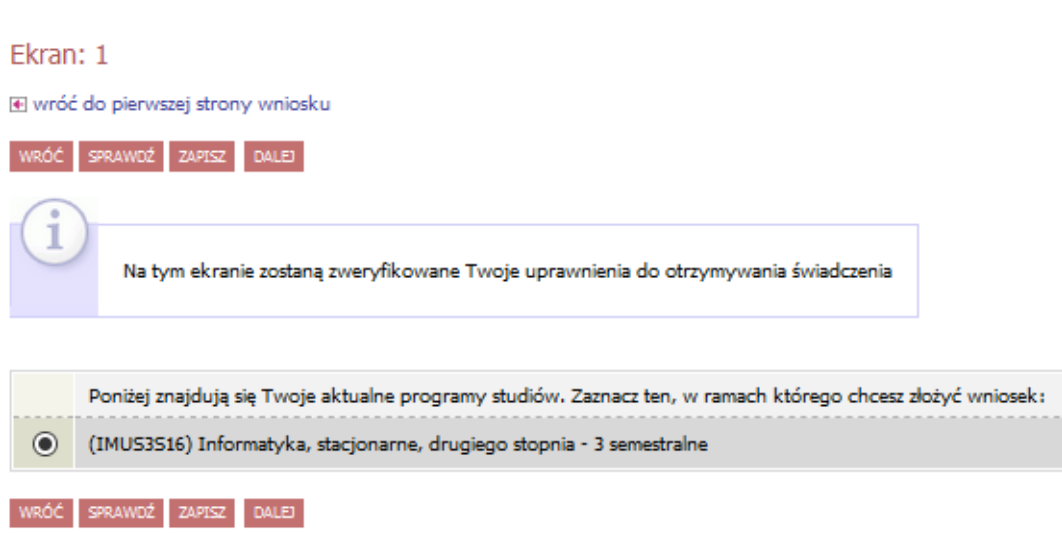

**Uwaga! Jeżeli na ekranie 2 nie jest widoczny numer konta bankowego nie będzie można zarejestrować wniosku!** Należy kliknąć *ustaw* (przeniesienie do zakładki *DLA STUDENTÓW – stypendia – konto bankowe studenta*).

# Na ekranie 2 wyświetlane są dane osobowe oraz dochód z zarejestrowanego **Oświadczenia o dochodach** (10).

## Wniosek o stypendium socjalne

Ekran: 2

wróć do pierwszej strony wniosku

#### RÓĆ SPRAWDŹ ZAPISZ DALEJ

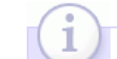

Zweryfikuj swoje dane osobowe. Jeżeli są nieaktualne, to zgłoś to w dziekanacie . Na wniosku są umieszczone dane pochodzące z USOS. Dane uaktualnione w dziekanacie pojawią się w USOSwebie po migracji.

#### Dane osobowe

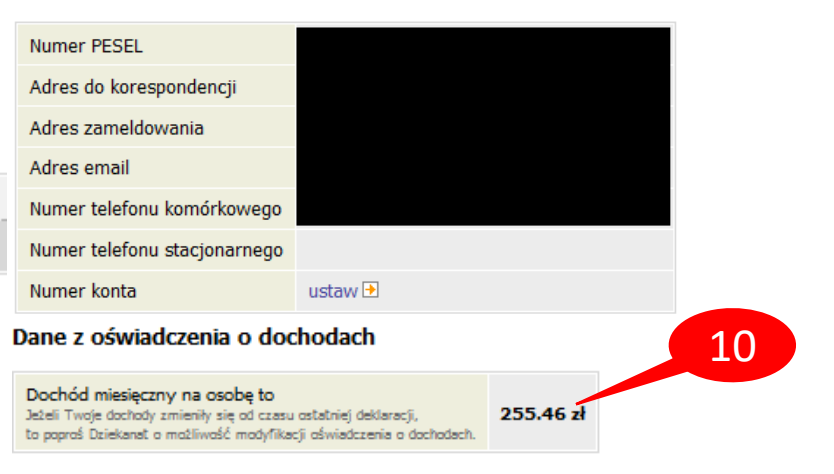

#### Dane programu studiów

 Wniosek składasz na programie studiów
 Podpisana wersje papierowa oświadczenie powinna być dostarczona do pracownika uczelni.
 Informatyka, stacjonarne, drugiego stopnia - 3 semestralne

 Aktualny etap studiów
 Jeżeli jesteś na innym roku niż wskazany lub nie masz aktywnego etapu, to poproś w sekcji studenckiej o rozliczenie poprzedniego etapu.
 specjalność Inteligentne technologie internetowe, trzeci semestr (semestr letni 2019/2020)

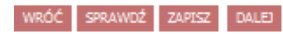

# WNIOSEK O STYPENDIUM SOCJALNE – Ekran 3

Ekran: 3

WRÓĆ

💽 wróć do pierwszej strony wniosku

SPRAWDŹ ZAPISZ DALEJ

Na ekranie 3 można wybrać stypendium socjalne w zwiększonej wysokości (11) przy spełnieniu określonych warunków. Jeżeli wybierzemy tę opcję musimy załączyć przynajmniej jeden dokument w formacie pdf (12) (potwierdzający trudną sytuację) oraz podać uzasadnienie (13).

Stypendium socjalne może otrzymać student znajdujący się w trudnej sytuacji materialnej. W szczególnie uzasadnionych przypadkach student może otrzymać stypendium socjalne w zwiększonej wysokości. Szczegółowe warunki przyznawania ww. stypendium określa Regulamin świadczeń dla studentów obowiązujący w Twojej Uczelni. Regulamin ten stosuje się odpowiednio do doktorantów. Student, który ubiega się o zwiększenie z tytułu zamieszkiwania w domu studenta/na stancji, powinien wypełnić oświadczenie. Zaznacz o jakie stypendium się ubiegasz: stypendium socjalne stypendium socjalne w zwiększonej wysokości 12 Powód Załacznik wsparcie ośrodka pomocy socjalnej przed osiągnięciem pełnoletności przebywałem/łam w pieczy zastępczej zamieszkuje w Domu Studenta / na stancji dotyczy wyłącznie studentów studiów stacjonarnych jestem półsierota ZAŁACZ PLIK jestem sierota ZAŁACZ PLI | | inne Dlaczego powinno zostać Ci przyznane stypendium w zwiększonej wysokości? Poniżej wskaż uzasadnienie.

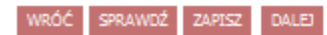

13

## WNIOSEK O STYPENDIUM SOCJALNE – Ekran 4

Ekran 4 pojawi się, jeśli wyliczony dochód nie przekracza kwoty **528 zł**. Należy wtedy załączyć do wniosku zaświadczenie z ośrodka pomocy społecznej o sytuacji majątkowej rodziny (14), w przeciwnym wypadku konieczne będzie złożenie wyjaśnień dotyczących źródeł utrzymania.

#### Ekran: 4

💽 wróć do pierwszej strony wniosku

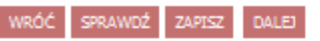

#### Weryfikacja sytuacji materialnej rodziny

Odmawia się przyznania stypendium socjalnego studentowi, którego miesięczny dochód na osobę w rodzinie nie przekracza kwoty 528.00 zł, jeżeli nie dołączy do wniosku o przyznanie stypendium socjalnego zaświadczenia z ośrodka pomocy społecznej o sytuacji dochodowej i majątkowej swojej i rodziny (na podstawie: ustawa Prawo o szkolnictwie wyższym i nauce).

Dochód na osobę w Twojej rodzinie wynosi 255.46 zł. Do wniosku o stypendium socjalne (socjalne w zwiększonej wysokości) musisz załączyć zaświadczenie z ośrodka pomocy społecznej o sytuacji majątkowej i dochodowej Twojej i Twojej rodziny.

#### Uwaga!

Przez zaświadczenie z ośrodka pomocy społecznej o sytuacji majątkowej i dochodowej należy rozumieć:

zaświadczenie wskazujące jakim majątkiem i dochodem dysponuje rodzina i student.

Zaświadczenie potwierdzające pobieranie (lub nie) świadczeń z pomocy społecznej nie jest właściwe.

W przypadku, gdy nie dysponujesz żadnym zaświadczeniem z ośrodka pomocy społecznej lub zaświadczenie to nie potwierdza sytuacji majątkowej i dochodowej Twojej rodziny, wybierz: "nie załączam do wniosku o stypendium zaświadczenia z ośrodka pomocy społecznej o sytuacji majątkowej i dochodowej mojej i mojej rodziny".

14

nie załączam do wniosku o stypendium zaświadczenia z ośrodka pomocy społecznej o sytuacji majątkowej i dochodowej mojej i mojej rodziny

załączam do wniosku o stypendium zaświadczenie z ośrodka pomocy społecznej o sytuacji majątkowej i dochodowej mojej i mojej rodziny

#### ZAŁĄCZ PLIX

Pamiętaj, że możesz nie załączyć ww. zaświadczenia tylko z uzasadnionych powodów. W przypadku, gdy brak zaświadczenia jest uzasadniony będziesz zobowiązany złożyć wyjaśnienia oraz udokumentować źródła utrzymania rodziny.

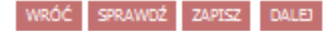

# WNIOSEK O STYPENDIUM SOCJALNE – Ekran 5

Jeżeli na ekranie 4 zaznaczono *nie załączam … zaświadczenia z ośrodka pomocy społecznej* pojawi się ekran 5, na którym należy podać powód braku tego zaświadczenia (15) oraz wyjaśnić (16) i udokumentować (17) źródła utrzymania rodziny .

| - |      |   | _ |   |  |
|---|------|---|---|---|--|
|   |      |   |   |   |  |
|   | к. 1 | _ |   |   |  |
|   | гъ.  |   |   | - |  |
|   |      |   |   |   |  |

15

16

💽 wróć do pierwszej strony wniosku

RÓĆ SPRAWDŹ ZAPISZ DALB

### Dodatkowe źródła utrzymania rodziny

Można przyznać studentowi stypendium socjalne w przypadku, kiedy nie dołączył zaświadczenia z ośrodka pomocy społecznej o sytuacji majątkowej i dochodowej jego i jego rodziny, jeżeli przyczyny niedołączenia zaświadczenia były uzasadnione oraz student udokumentował źródła utrzymania rodziny.

W poniższym oknie wpisz uzasadniony powód braku zaświadczenia.

| (i) | Za uzasadniony powód można uznać np. odmowę wydania zaświadczenia przez ośrodek pomocy społecznej lub wydanie przez ośrodek<br>pomocy społecznej zaświadczenia nie zawierającego wymaganych danych. |    |   |
|-----|----------------------------------------------------------------------------------------------------|----|---|
|     |                                                                                                    | .: |   |
|     |                                                                                                    | 2  |   |
|     |                                                                                                    | 1  | ł |

Według złożonego przez Ciebie oświadczenia o dochodach Twój dochód wynosi 50.00 pln.

W poniższym oknie wyjaśnij z jakich innych środków utrzymujesz się Ty i Twoja rodzina.

 Rodzaj dochodu
 Członek rodziny
 Miesięczny dochód
 Czy aktualnie pobierane?

 dodaj
 Image: Colorado do colorado do colorado do colorado do colorado do colorado do colorado do colorado do colorado do colorado do colorado do colorado do colorado do colorado do colorado do colorado do colorado do colorado do colorado do colorado do colorado do colorado do colorado colorado do colorado do co colorado do colorado do colorado do colorado d

# WNIOSEK O STYPENDIUM SOCJALNE

Jeżeli istnieje potrzeba poprawić danych na poprzednich ekranach wniosku, należy kliknąć *WRÓĆ* (18).

Ostatni krok to zarejestrowanie wniosku (19). Po rejestracji nie można już nic zmienić, chyba że wniosek zostanie cofnięty do poprawy lub uzupełnienia przez koordynatora.

Jeżeli wniosek nie jest zarejestrowany, w każdej chwili można go zapisać (20) i w dowolnym momencie kontynuować wypełnianie (21).

## UWAGA! Nie używaj przycisku DALEJ: PODPISZ I ZŁÓŻ ELEKTRONICZNIE!

Wniosek po zarejestrowaniu oraz oświadczenie o dochodach wydrukuj (22), podpisz i przynieś do dziekanatu, razem z załącznikami.

## Ekran: 6

💽 wróć do pierwszej strony wniosku

RÓĆ SPRAWDŹ ZAPISZ ZAREJESTRUJ DALEJ: PODPISZ I ZŁÓŻ ELEKTRONICZNIE

Wniosek jest gotowy do zarejestrowania.

Sprawdź poprawność wypełnienia wniosku i naciśnij przycisk ZAREJESTRUJ na dole strony, jeśli wniosek nie zawiera błędów i na pewno chcesz go zarejestrować.

## Zarejestrowanego wniosku nie można już usunąć z systemu!

Jeśli chcesz poprawić wniosek, naciśnij przycisk WRÓĆ.

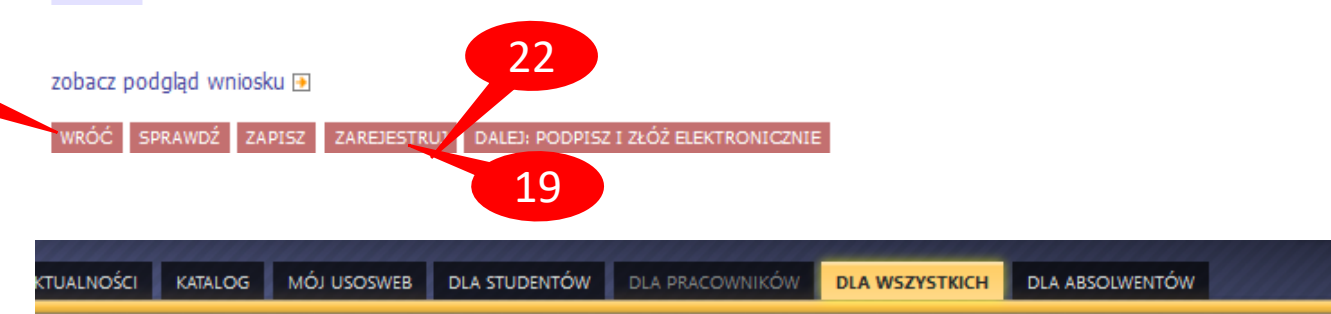

## Lista wniosków

1 Na tej stronie znajdziesz wszystkie wnioski, które dotyczą Twoich jednostek i programów studiów.

## Wnioski, które zacząłeś wypełniać. 🔟

|          | Nazwa                            | Stan           | Tury                                                           | Organizator                 | Cykl                        |                                                           |    |
|----------|----------------------------------|----------------|----------------------------------------------------------------|-----------------------------|-----------------------------|-----------------------------------------------------------|----|
|          | Oświadczenie o dochodach<br>2019 | Zarejestrowany | <b>w trakcie, t</b> ura bez<br>końca<br>od 2020-08-05 00:00:00 | POLITECHNIKA<br>BIAŁOSTOCKA | Rok akademicki<br>2020/2021 | drukuj                                                    | 21 |
| <b>→</b> | Wniosek o stypendium<br>socjalne | Wypełniany     | <b>w trakcie, tura bez</b><br>końca<br>ed 2020-08-06 00:00:00  | POLITECHNIKA<br>BIAŁOSTOCKA | Rok akademicki<br>2020/2021 | kontynuuj wypełnianie<br>∎<br>usuń<br>drukuj<br>szczegóły | 22 |

# WNIOSEK O STYPENDIUM SOCJALNE

W zakładce DLA WSZYSTKICH – WNIOSKI należy regularnie sprawdzać, czy wniosek nie został odesłany przez koordynatora do

UWAGA! Masz 7 dni na dostarczenie brakujących dokumentów!

poprawy bądź uzupełnienia (23).

| USOSweb                                              | AKTUALNOŚCI KATALOG MÓJ         | USOSWEB DLA STUE          | DENTÓW DLA PRACO                                       | WNIKÓW DLA WS                     |                             | DLWENTÓW                                              |
|------------------------------------------------------|---------------------------------|---------------------------|--------------------------------------------------------|-----------------------------------|-----------------------------|-------------------------------------------------------|
| INDEKS                                               | Lista wniosków                  |                           |                                                        |                                   |                             |                                                       |
| MÓJ PROFIL                                           | (1)                             |                           |                                                        |                                   |                             |                                                       |
| WYBORY                                               | Na tej stronie znajdzie         | sz wszystkie wnioski, któ | óre dotyczą Twoich jedno                               | stek i programów <mark>stu</mark> | diów.                       |                                                       |
| OBIEGÓWKI<br>Wnioski, które zacząłeś wypełniać. 🔳 23 |                                 |                           |                                                        |                                   |                             |                                                       |
| GRUPY DZIEKANSKIE                                    | Nazwa                           | Stan                      | Tury                                                   | Organizator                       | Cykl                        |                                                       |
| WNIOSKI  Iista wniosków Iista pism                   | × Wniosek o stypendium socjalne | Cofnięty do<br>poprawy    | w trakcie, tura bez<br>końca<br>od 2020-08-06 00:00:00 | POLITECHNIKA<br>BIAŁOSTOCKA       | Rok akademicki<br>2020/2021 | popraw ⊉<br>drukuj <del>}</del><br>szczegóły <b>→</b> |

W szczegółach wniosku (24) (na dole) będzie widoczna historia zmian stanów wniosku, w tym komentarz od koordynatora (25).

## Historia zmian stanów wniosku

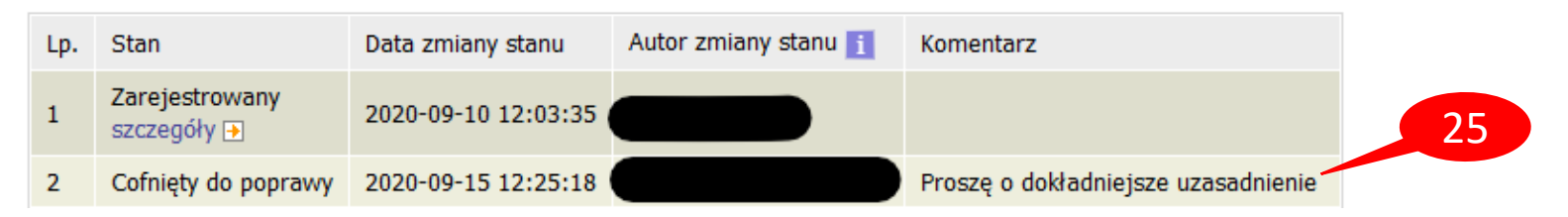

SPRAWDŹ

Następnie należy kliknąć popraw (26). Wniosek otworzy się ponownie na ekranie 0, klikając DALEJ (27) przechodzi się do odpowiedniego ekranu, gdzie trzeba nanieść poprawki zgodnie ze wskazówkami koordynatora. Na koniec należy ponownie zarejestrować wniosek (19).